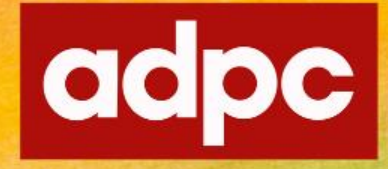

### **Asian Disaster Preparedness Center**

Building Resilience through Innovation and Partnerships

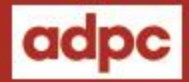

### How to install MS Office 2019 Online installation

# Go to https://drive.google.com/

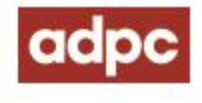

| <ul> <li>Shared drives - Google Drive</li> <li>         O         A drive.goog     </li> </ul> | × +                                                                               |                                                              |                 |
|------------------------------------------------------------------------------------------------|-----------------------------------------------------------------------------------|--------------------------------------------------------------|-----------------|
| III Apps 🚱 CSLOXINFO Corpor                                                                    | 🥳 HIT2955 🐮 ອຳນາາVeເນໂຈະ One 🧱 Helpdesk : ADPC 🧮 ເຄືອກໃຫ້ທີ :: SiamBIT 💾 Office 3 | 865 🧱 Helpdesk : ADPC 🛛 🔹 📄 Other bookmarks   📳 Reading list |                 |
| 🛆 Drive                                                                                        | Q Search in Drive                                                                 | 표 🕐 🕸 🏢 adpc 🕵                                               | Login with ADPC |
| New                                                                                            | Shared drives                                                                     | Hidden shared drives 🎹 🛐                                     | account         |
|                                                                                                | Name                                                                              | Members                                                      |                 |
| Priority                                                                                       | 21 Amendments of Experts and Consultants under BDRDA                              | 7 people                                                     |                 |
| Shared drives                                                                                  | All-Inventory                                                                     | 11 groups · 8 people                                         |                 |
| O) Sharad with ma                                                                              | All-Share                                                                         | 12 groups · 12 people                                        |                 |
| Recent                                                                                         | COVID - Video for Kids                                                            | 1 group · 1 person                                           |                 |
| Starred                                                                                        | HRA and Procurement Form                                                          | 1 group · 2 people                                           |                 |
| 🔟 Trash                                                                                        | jua                                                                               | 1 person                                                     |                 |
| Storage                                                                                        | STP (Strategic Planning)                                                          | 8 people                                                     |                 |
| 13.77 GB used                                                                                  |                                                                                   |                                                              |                 |
| Admin console                                                                                  |                                                                                   |                                                              |                 |

### Go to Shared drives>All-Share>Software Install>Office2019

|    | Priority       | Name          |               |       | All-Share  All-Share |       |                           |
|----|----------------|---------------|---------------|-------|----------------------------------------------------------------------------------------------------|-------|---------------------------|
|    | My Drive       |               | 21 Amendments | Edite | d yesterday by Sudarat Rakpua                                                                                                    | All-S | hare > Software Install - |
|    | Shared drives  |               | All-Inventory | Name  | $\checkmark$                                                                                                    | Name  | $\checkmark$              |
| 0) | Shared with me |               | All-Share     |       | Vaccine update - HRA                                                                                                    | 1     | Visio2019 standard        |
|    |                | <b>1</b> 2000 |               |       | Urban Resilient                                                                                                    |       | Visio2016                 |
|    |                |               |               |       | Srilanka                                                                                                    | 1     | Office2019 For Mac        |
|    |                |               |               |       | Software Install                                                                                                    |       | Office2019                |
|    |                |               |               |       |                                                                                                    |       | MSWindows                 |
|    |                |               |               |       |                                                                                                    |       | MSOffice                  |

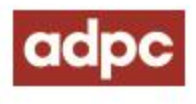

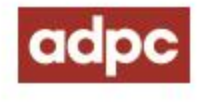

Inside Office2019 folder> Right Click on Office2019.zip and Click Download Or can download from this link: <u>Office2019.zip</u>

|   | All-Share > Softw | O Preview                                                                                        |         |
|---|-------------------|--------------------------------------------------------------------------------------------------|---------|
|   | Name 🗸            | <ul> <li>♦ Open with</li> </ul>                                                                  | siz     |
|   | 64bit             | + Share                                                                                          |         |
|   | 32bit             | <ul> <li>Get link</li> <li>+ Add to workspace &gt;</li> </ul>                                    |         |
|   |                   | Show file location                                                                               | 1B      |
|   | How to setup.txt  | <ul> <li>Add shortcut to Drive</li> <li>⑦</li> <li>Move to</li> </ul>                            | )<br>Dy |
|   | ₹ 64bit.zip       | Add to Starred                                                                                   | GI      |
|   |                   | <ul> <li>Manage versions</li> <li>Make a copy</li> <li>Report abuse</li> <li>Download</li> </ul> |         |
| ġ |                   | Move to trash                                                                                    |         |

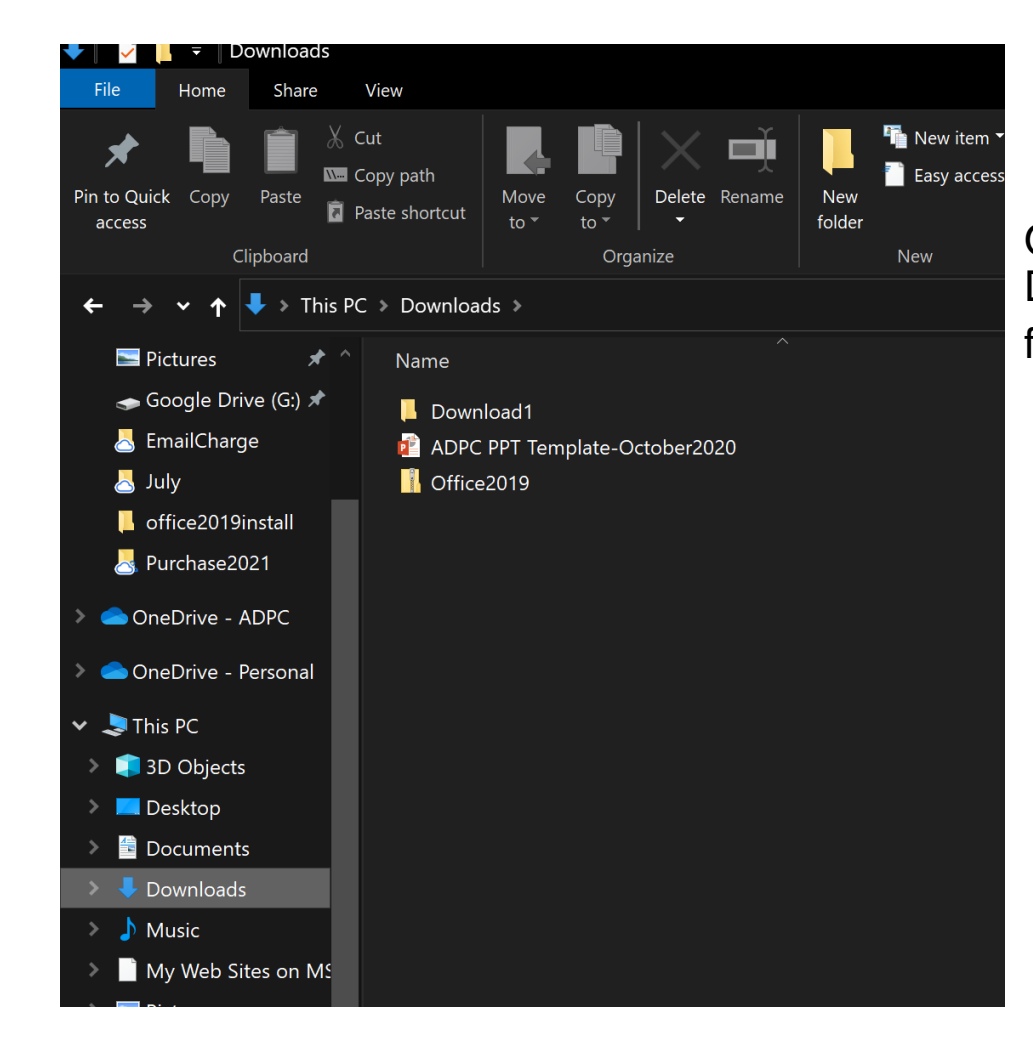

Open Windows file explorer and go to Download folder. You can found Office2019 file.

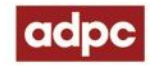

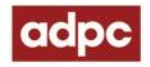

# Right Click on Office2019>Extract All...

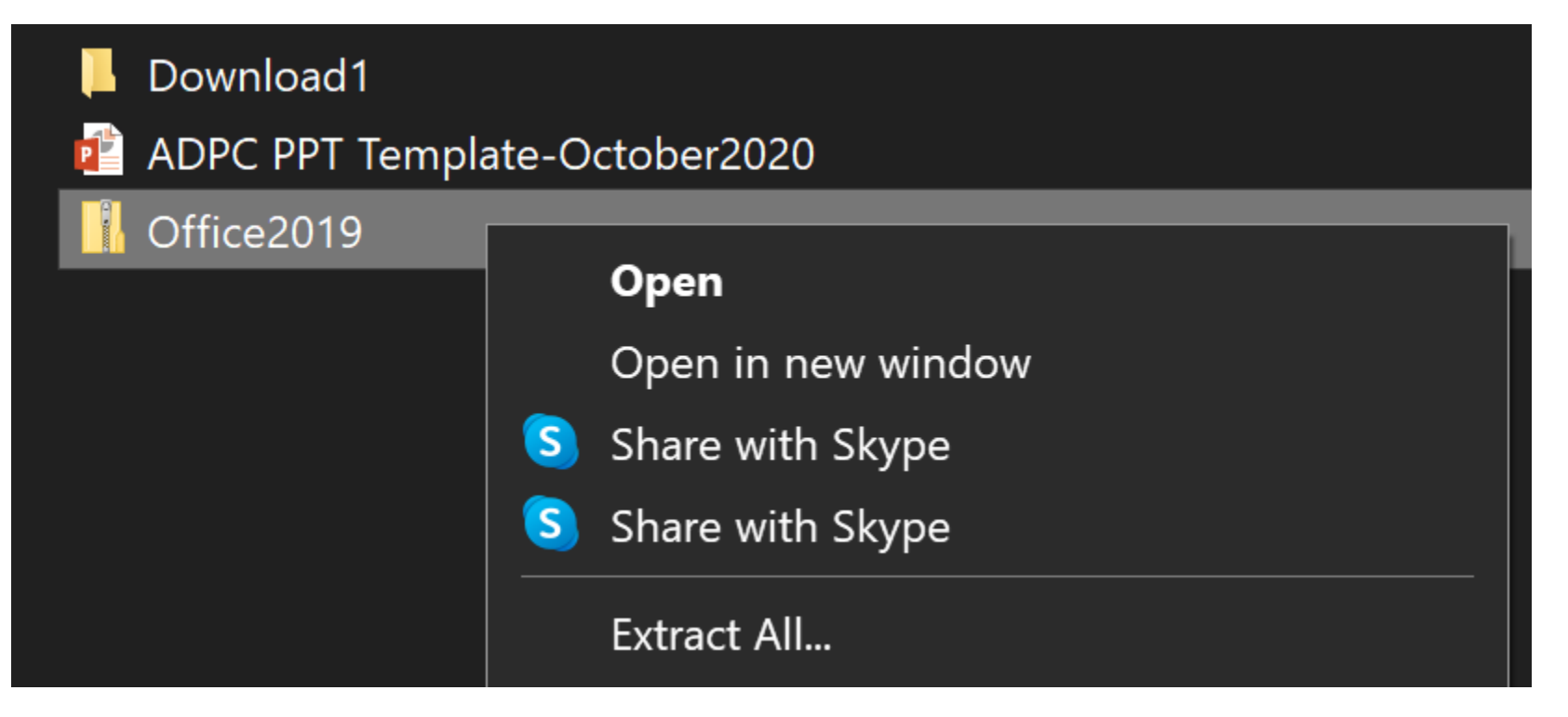

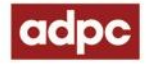

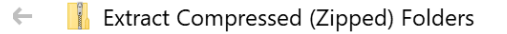

#### Select a Destination and Extract Files

Files will be extracted to this folder:

C:\Users\IT Mac\Downloads\Office2019

Browse...

Х

 $\square$  Show extracted files when complete

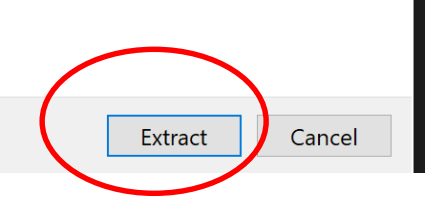

## **Click Extract**

There are 3 files in office2019 folder for using the online installation.

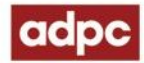

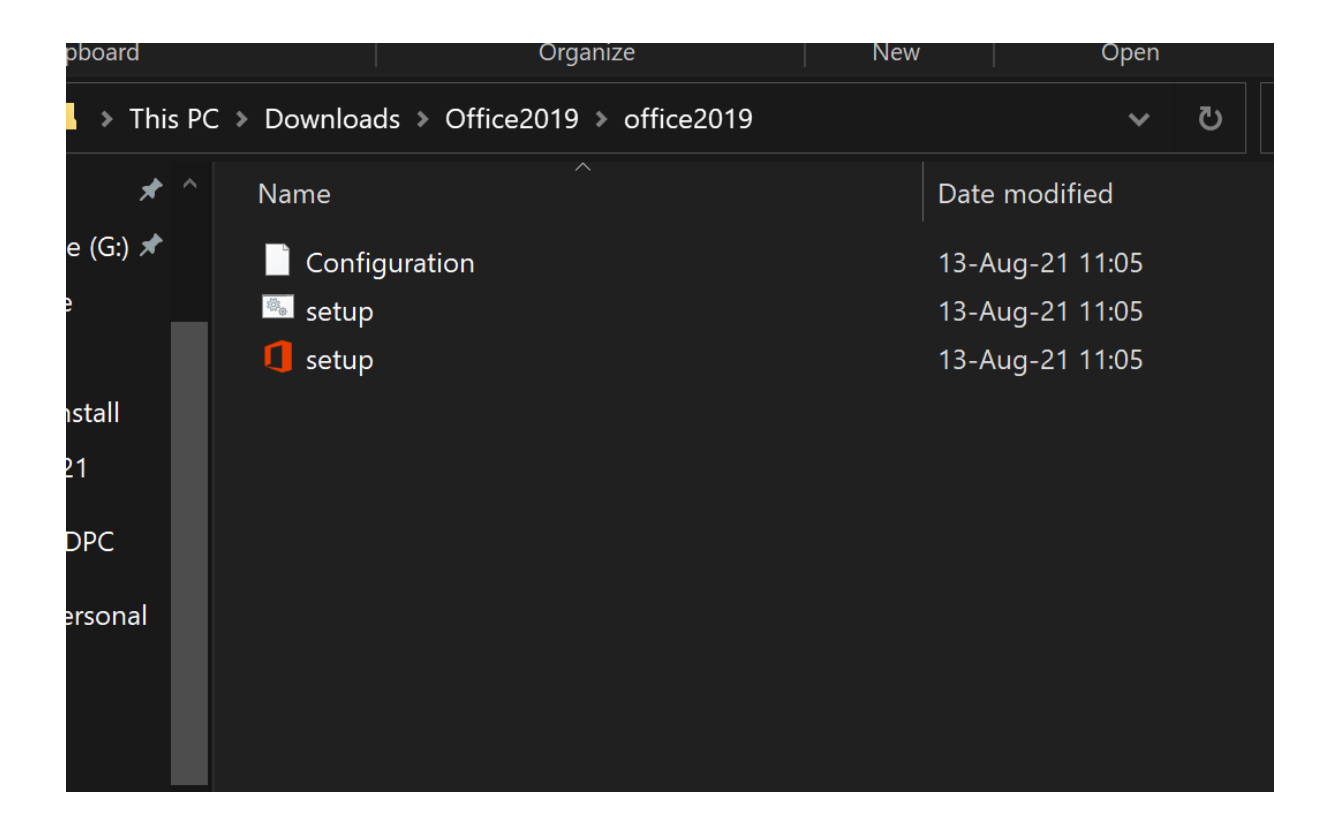

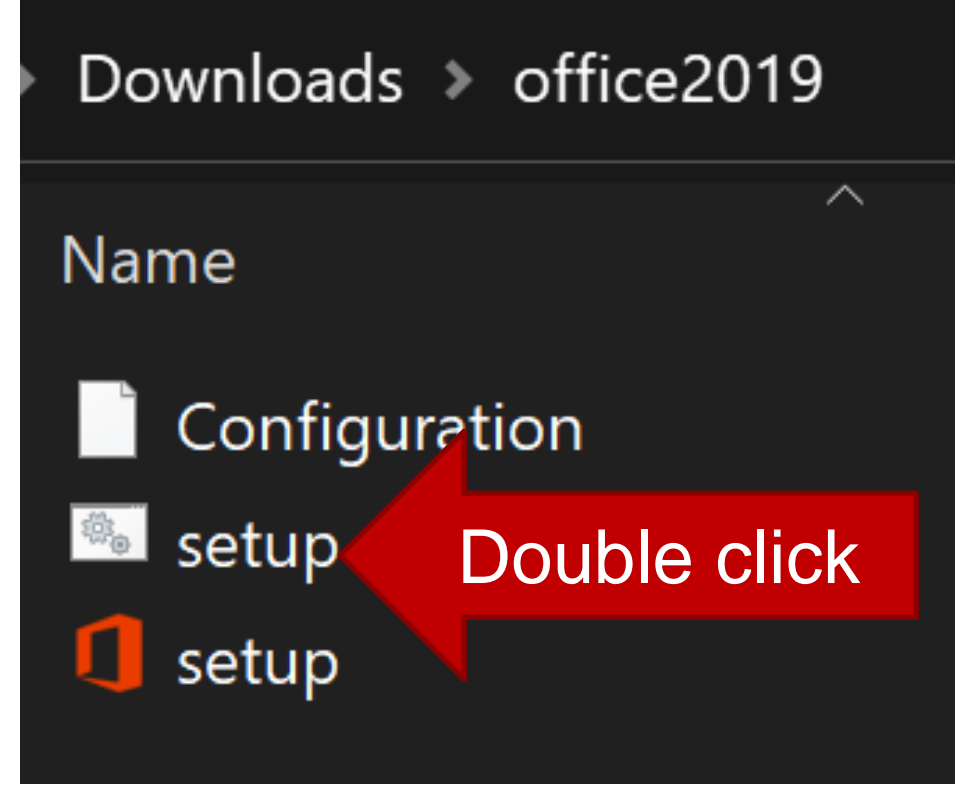

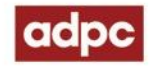

Start online installation by Double click on setup file (white icon)

#### Then the setup script file is running the installation. Don't close this Windows

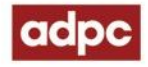

| E:\Windows\system32\cmd.exe                          | — | $\times$ |
|------------------------------------------------------|---|----------|
| C:\office2019>setup.exe /configure configuration.xml |   |          |
|                                                      |   |          |
|                                                      |   |          |
|                                                      |   |          |
|                                                      |   |          |
|                                                      |   |          |
|                                                      |   |          |
|                                                      |   |          |
|                                                      |   |          |
|                                                      |   |          |
|                                                      |   |          |
|                                                      |   |          |
|                                                      |   |          |
|                                                      |   |          |
|                                                      |   |          |
|                                                      |   |          |

Office is downloading the setup files from Microsoft server. These process will take 20-60 minutes upon the internet bandwidth speed

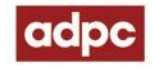

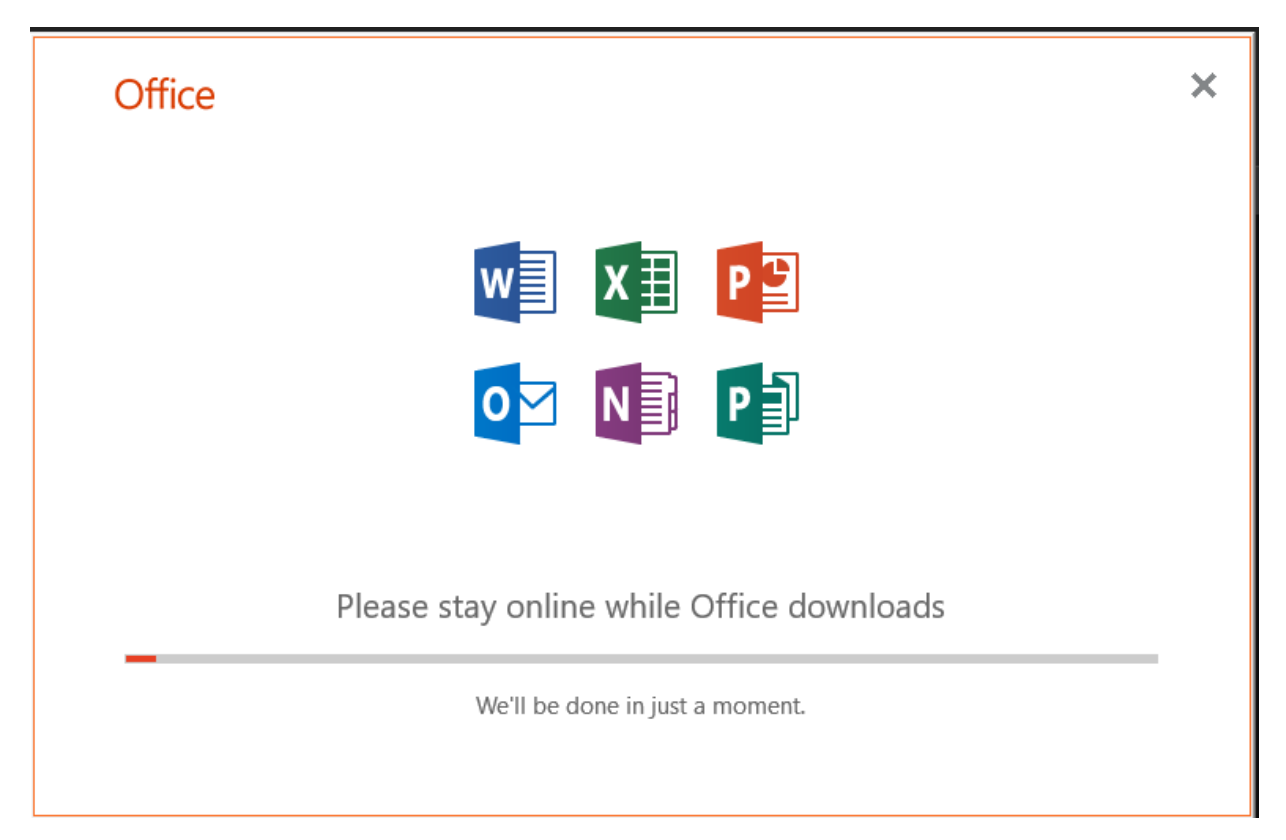

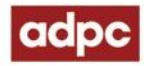

#### Office 2019 has complete installation and activated

#### Office

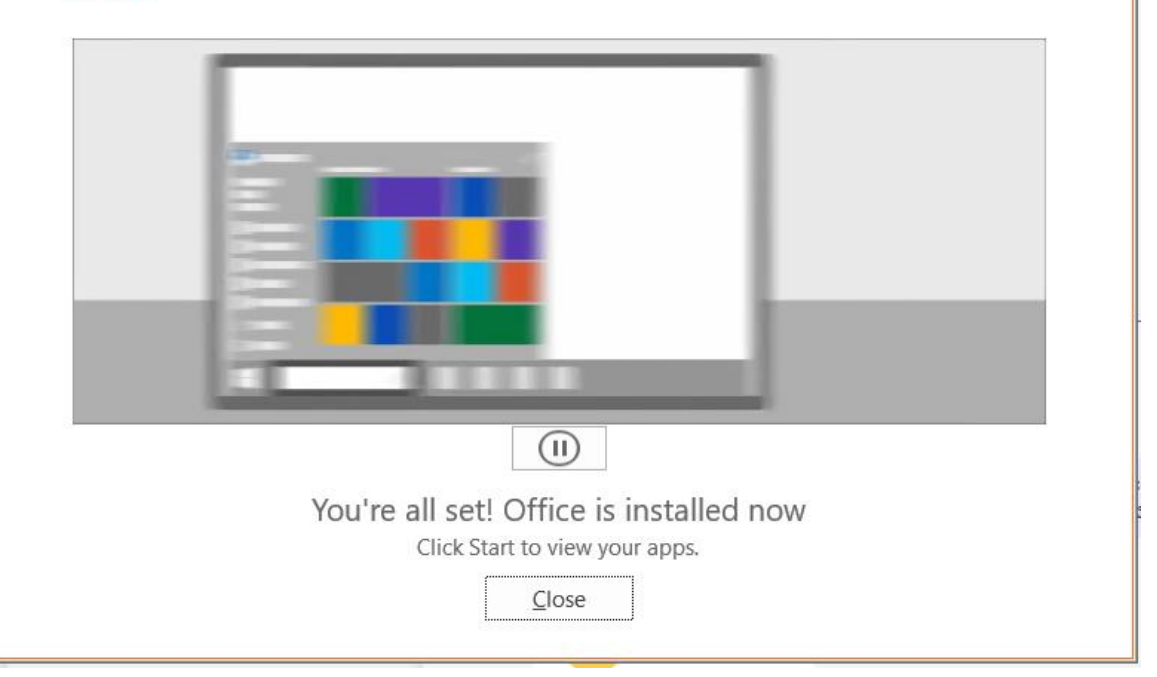

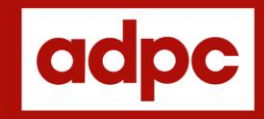

# **THANK YOU** FOR YOUR ATTENTION

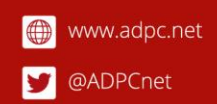

 Asian Disaster Preparedness Center - ADPC

Asian Disaster Preparedness Center (ADPC)